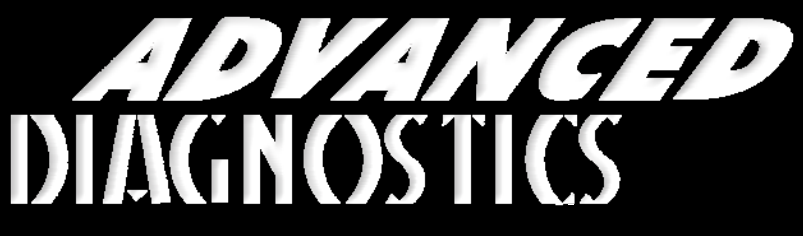

**Unlocking Technology** 

# Suzuki

#### (Version 2.9)

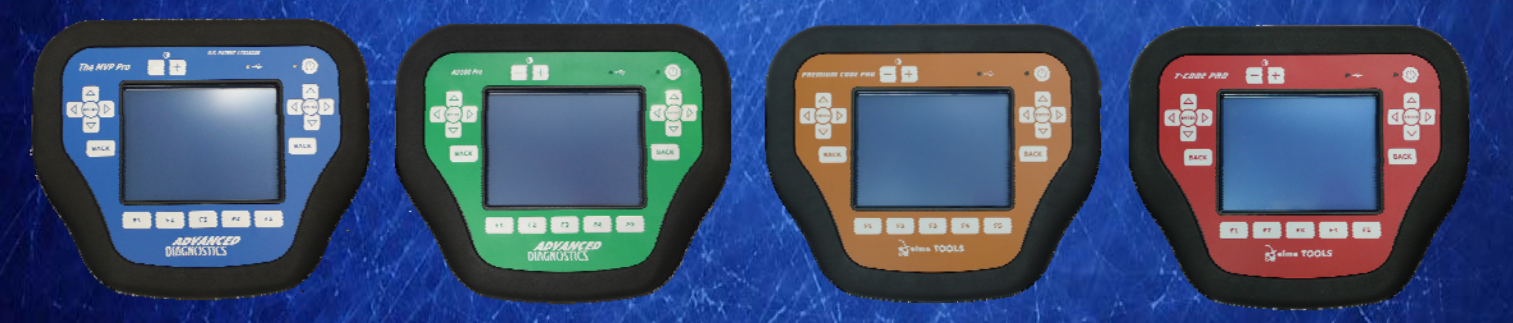

World Leaders In Automotive Key Programming Equipment

www.advanced-diagnostics.com

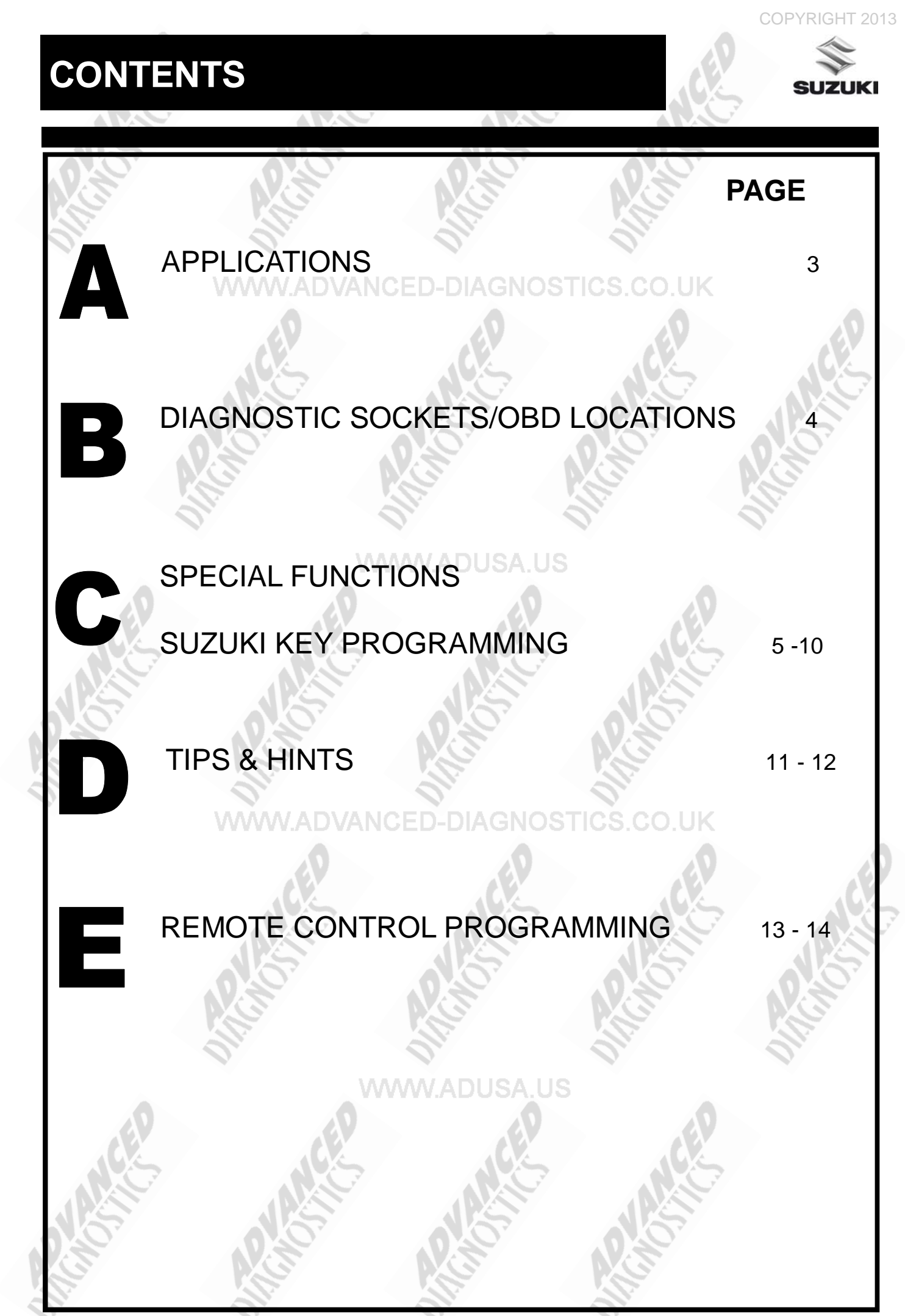

### APPLICATIONS Have Moved to IQ - Online

Vehicle Data Search

#### WWW.ADUSA.US

Applications are continually updated as vehicles are constantly added.

To ensure you have the very latest information,

the applications list is available via Info Quest - an online portal

containing vehicle technical data for key & remote programming

for all manufacturers.

To view the latest vehicle applications please visit Info Quest at

http://iq.advanced-diagnostics.co.uk/

| Suzuki Software | Suzu | ki | S | oft | W | are | ) |
|-----------------|------|----|---|-----|---|-----|---|
|-----------------|------|----|---|-----|---|-----|---|

| ADS109 | Suzuki (Non CAN)       |
|--------|------------------------|
| ADS163 | Suzuki CAN / PROXIMITY |
| ADS192 | Suzuki CAN 2012        |

3

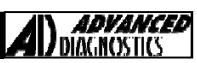

### **DIAGNOSTIC SOCKET LOCATIONS**

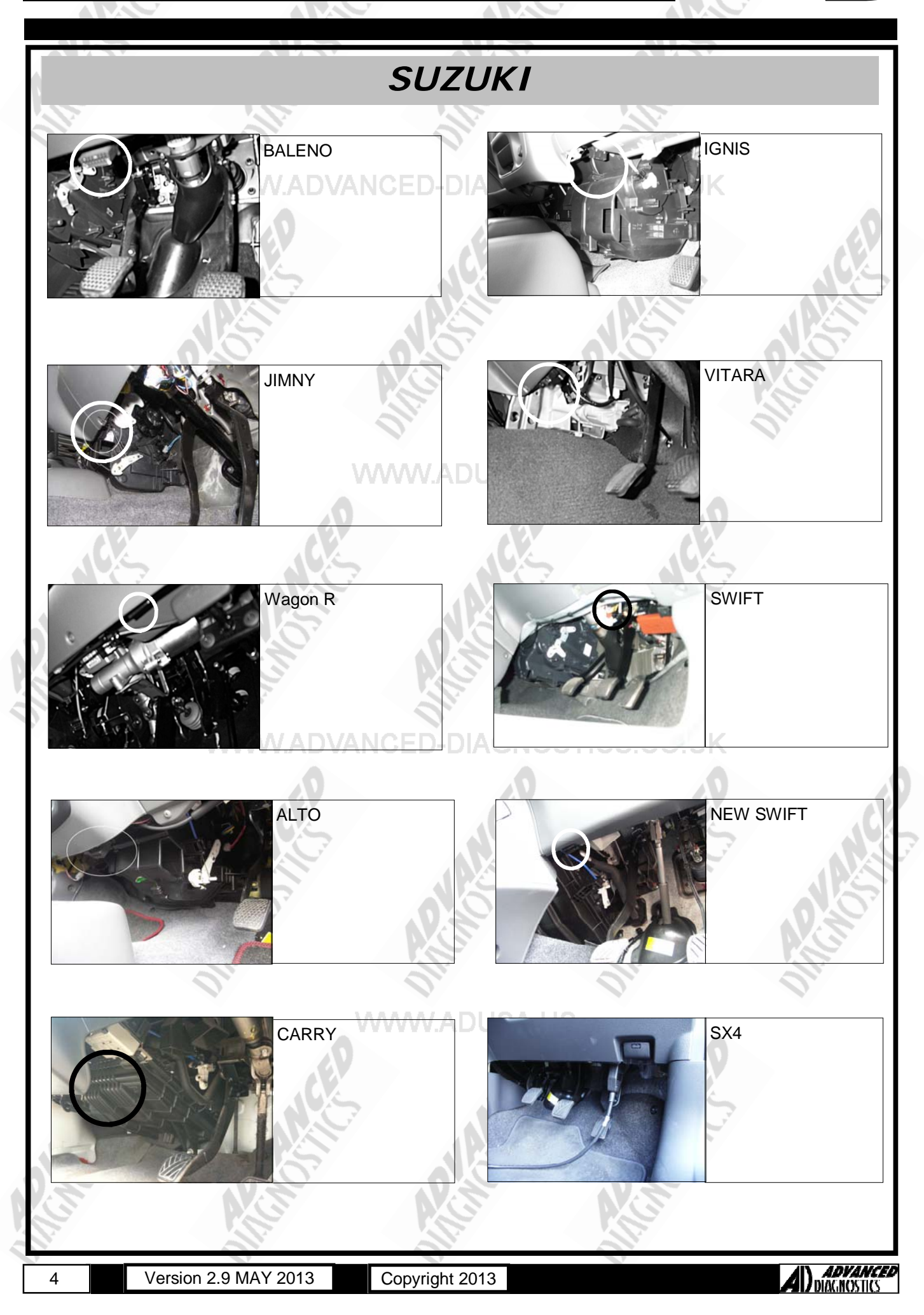

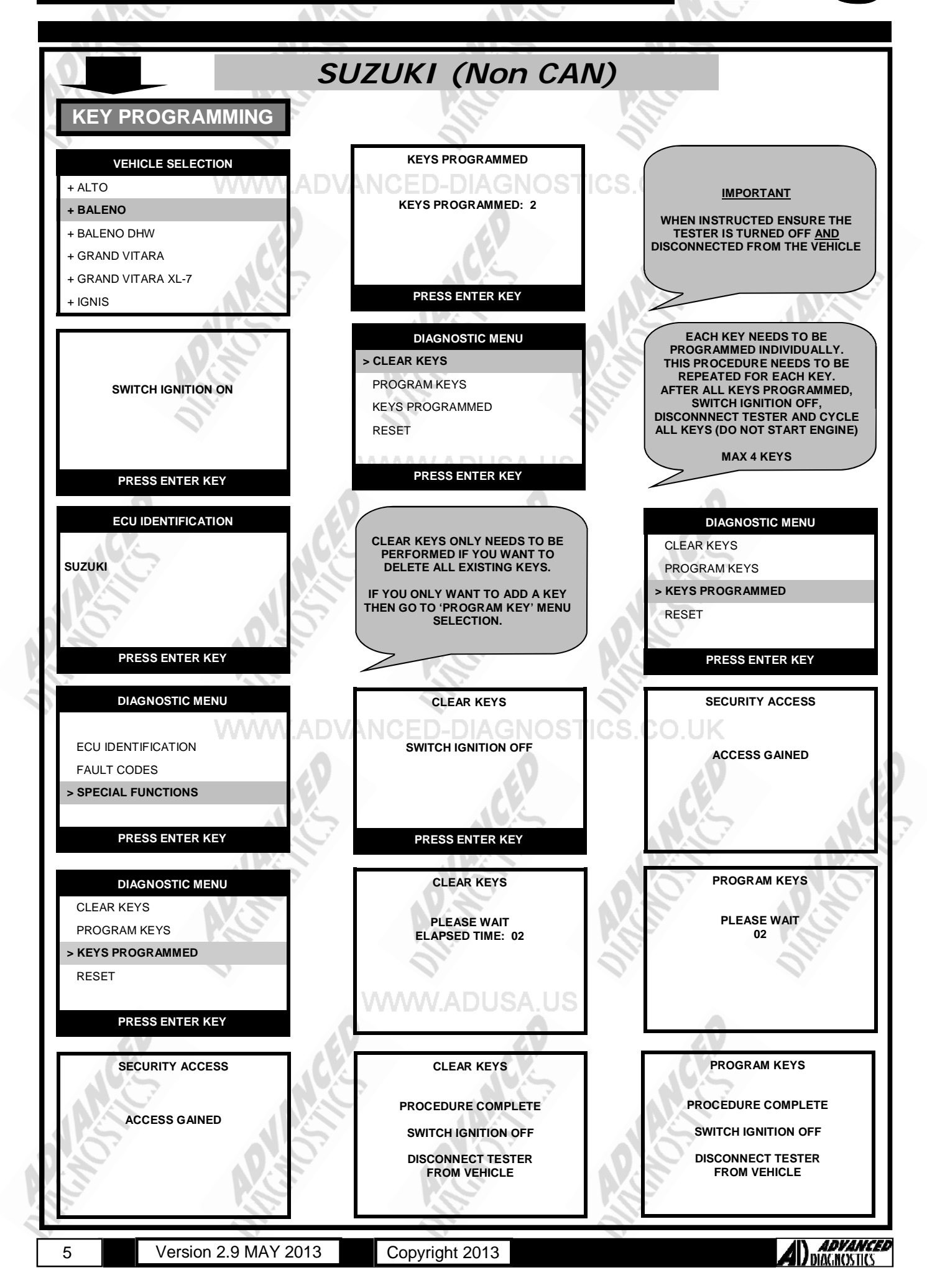

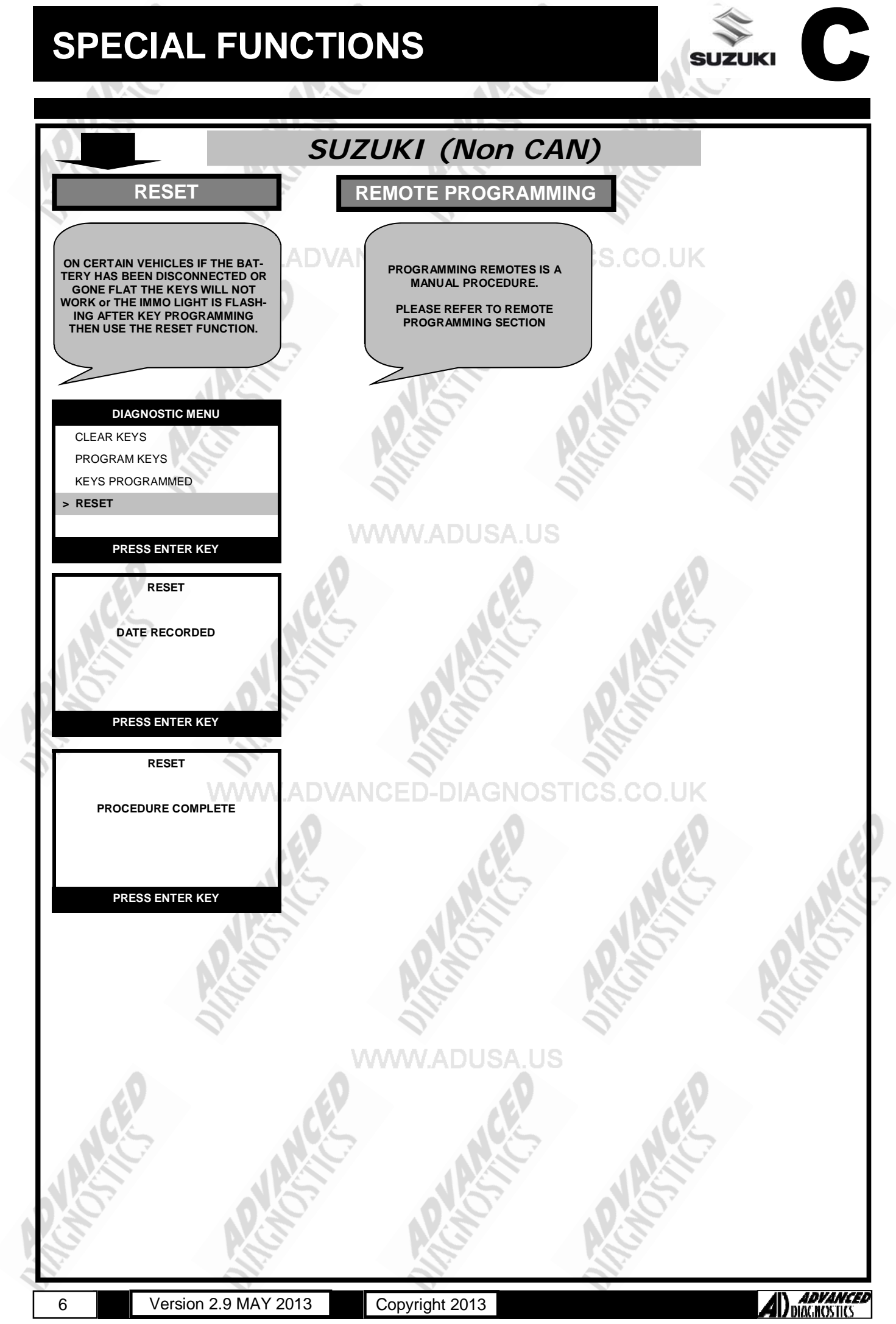

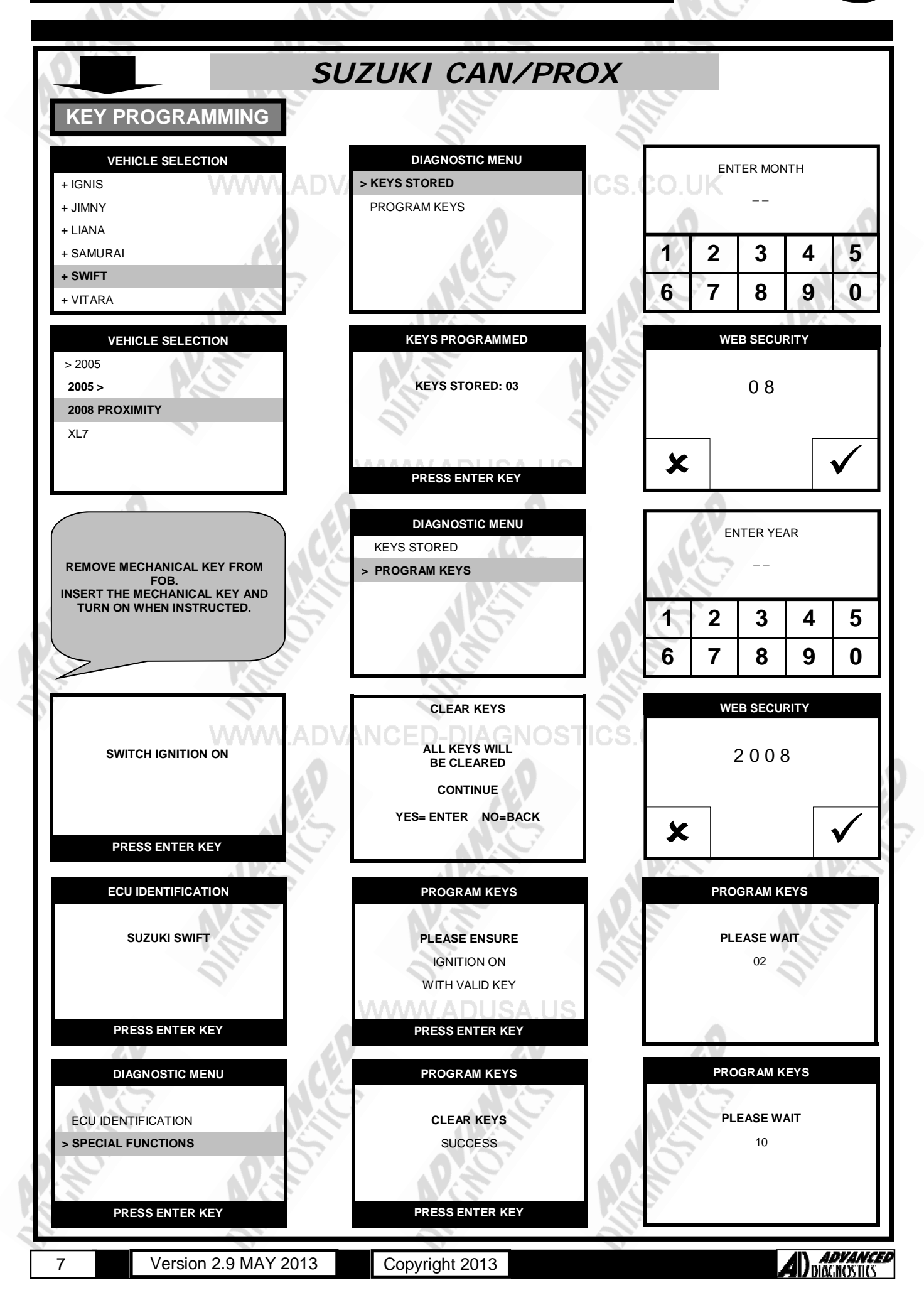

### **SPECIAL FUNCTIONS**

SUZUKI

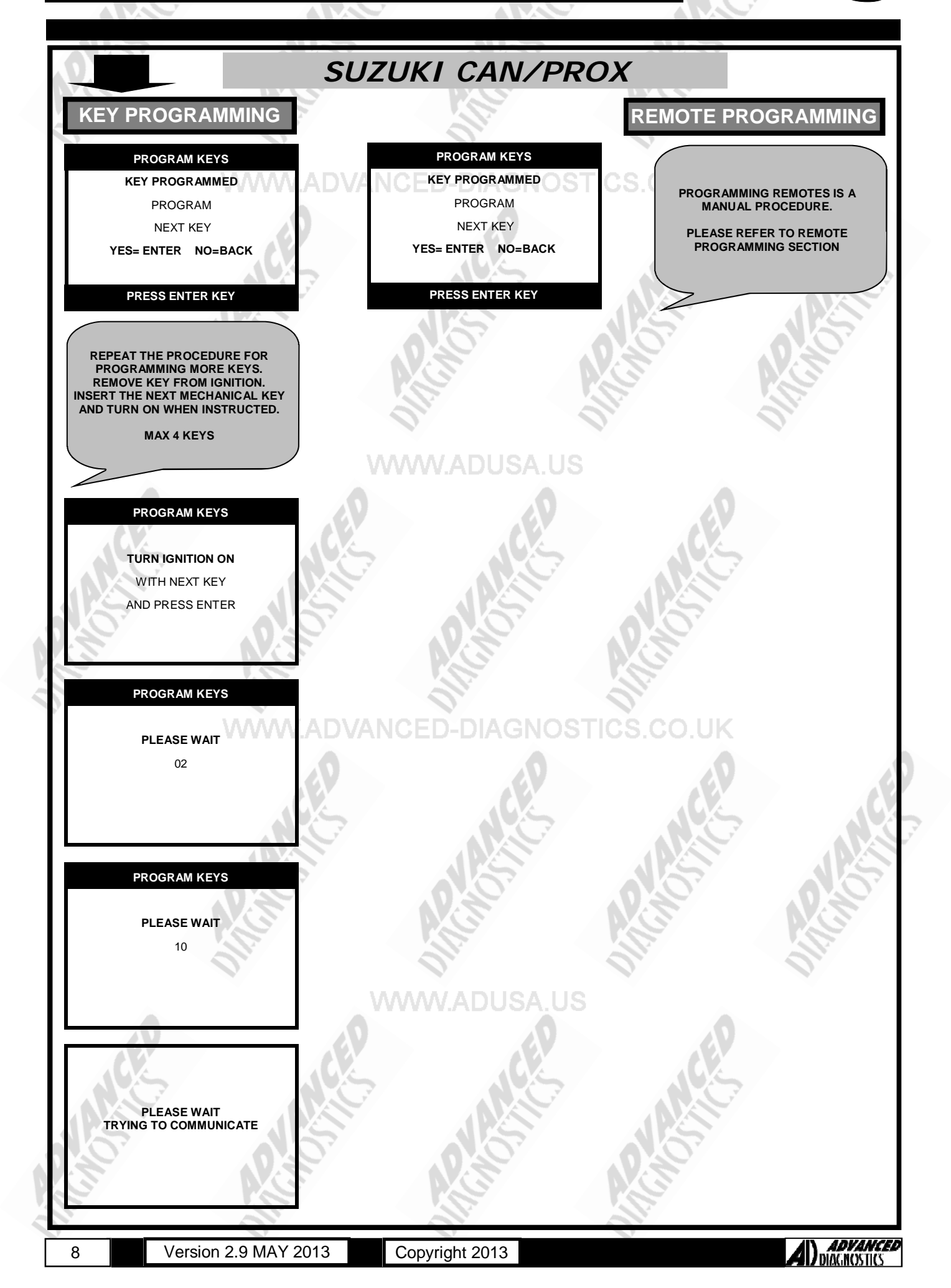

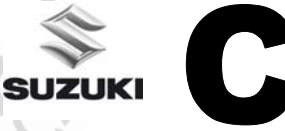

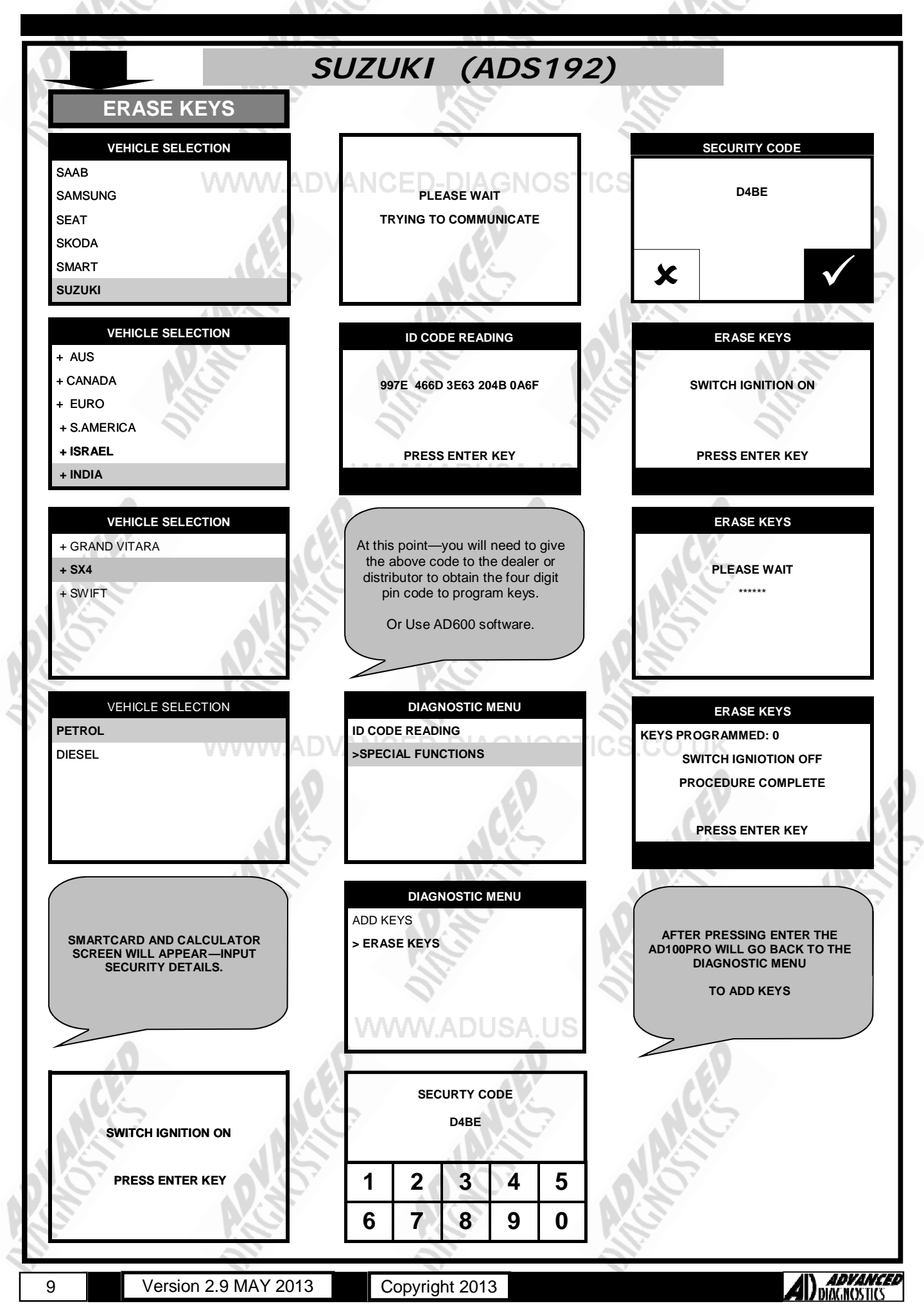

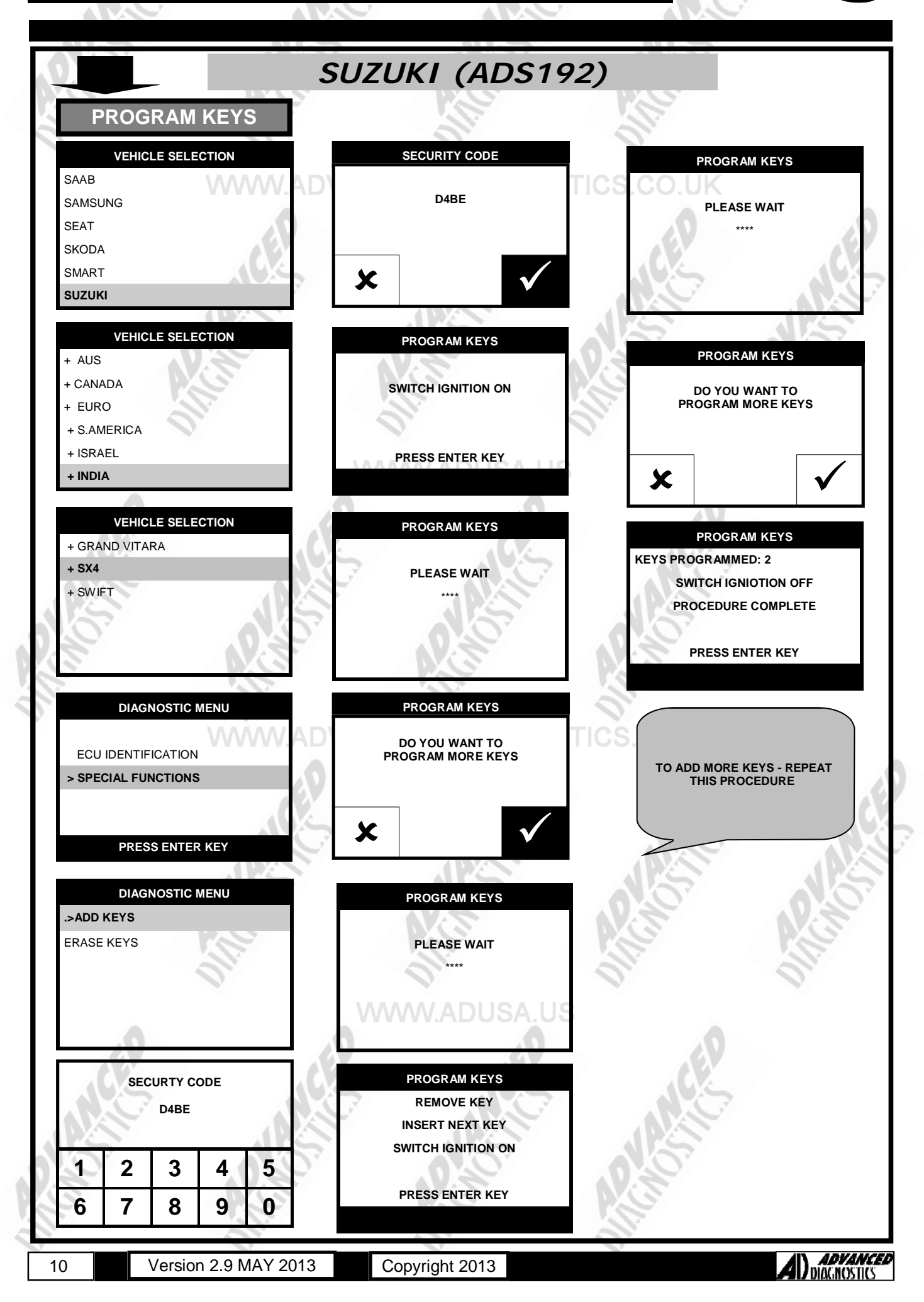

### TIPS & HINTS

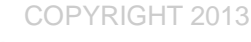

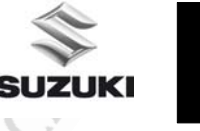

### SUZUKI (NON CAN)

1. Up to 5 keys can be "registered"

- 2. You will receive the "fail" message if you try to program an existing key that is already stored within the Immobiliser control unit.
- 3. The immobiliser control unit is located around the key barrel and uses 2 fused feeds, one directly from the fuse box and one indirectly from the engine control unit.

4. Communication is on pins 7 (blue) and 9 (Yellow) of the diagnostic socket (engine and immobiliser)

5. There are two earth points for the immobiliser circuit (pin 4 of the immobiliser control unit, splits into two wires) and they are on the steering column support and in the O/S kick panel.

6. If your get an ERROR message during programming, this can be caused by the number of keys already programmed being the maximum allowed (5 is maximum). Clear the existing keys before programming the new keys will overcome this.

### SUZUKI CAN/PROX

- 1. Up to 4 keys can be "registered"
- 2. The remotes need to be programmed manually.
- 3. At the end of the procedure start the vehicles using the actual key to complete the programming procedure

#### SUZUKI SX4

If remote controller or keyless start control module is replaced with a new one or additional remote controller is necessary, register ID code(s) of remote controller.

- 1) Sit in driver seat and close all doors.
- 2) Check that door lock of driver seat is unlocked.
- 3) Insert ignition key (1) into ignition key cylinder.
- 4) Perform Steps (a) through (f) described blow within 25 seconds after Step (3).

a) First push manual door lock switch toward lock side and then push it toward unlock side.

- b) Repeat Step a) 2 more times.
- c) Push lock side of manual door lock switch.
- d) Remove ignition key from ignition key cylinder once and then insert it again.
- e) Repeat Step d) 3 more times.
- f) Start engine and wait for 3 seconds.
- 5) Turn ignition switch to OFF position.

When ignition switch is turned to OFF position, buzzer sounds twice and door lock is activated from lock position to unlock position. This operation indicates that keyless start control module has entered registration mode.

6) Push lock or unlock button of remote controller within 30 seconds after Step 5) to be registered.

When lock or unlock button of remote controller is pushed, buzzer sounds twice, door lock is activated to lock position and then to unlock position. This operation indicates that remote controller ID code has been registered in keyless start control module. If an additional remote controller needs to be registered, repeat the procedure of Step 6) within 30 seconds after Step 5).

7) To end registration mode, remove ignition key from ignition key cylinder or turn it to ON position. In case of vehicle equipped with immobilizer control system, if engine start function of keyless start system does not work after registration, check ECM if DTC P1615 is detected. If it is detected, go to DTC P1615: Steering Lock Unit Communication Error. If it is not detected, perform registration procedure again.

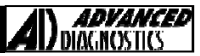

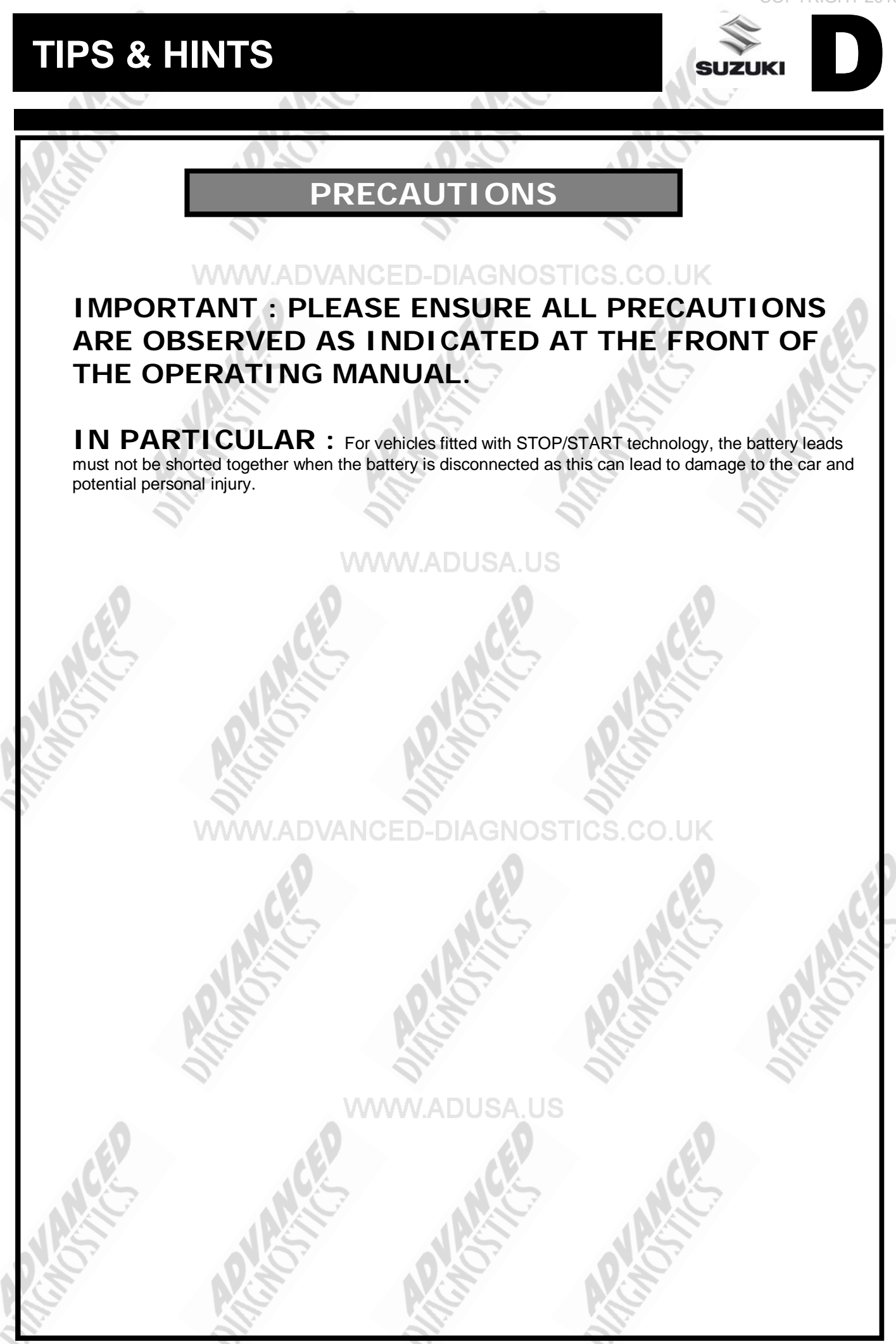

12

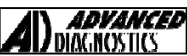

### **REMOTE PROGRAMMING**

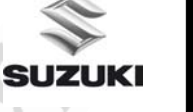

### SUZUKI (NON CAN)

#### VITARA

#### Procedure

- 1. Switch ignition OFF and close all doors.
- 2. Open drivers door and switch ignition on
- 3. Switch ignition OFF
- 4. Press and release drivers door ajar switch 3 times
- 5. Switch ignition ON and then OFF
- 6. Press and hold each button of the remote in turn for 5 seconds each
- 7. Central locking should activate
- 8. Press remote control lock button
- 9. Maximum of 2 remotes possible

#### AERIO GRAND VITARA XL-7

If a remote or BCM (included in junction block assembly) is replaced with a new one or additional remote(s) is necessary, program remote code(s).

#### Procedure

2

- 1. Confirm that all doors are closed and ignition key is out of ignition key cylinder.
  - Open driver side door.
- 3. Turn ignition switch to ON position, and then remove ignition key from ignition key cylinder within 10 seconds after that.
- 4. Push and release driver side door switch (1) at 3 times by hand within 20 seconds after removing ignition key from ignition key cylinder.
- 5. Turn ignition switch to ON position, and then drawn ignition key from ignition key cylinder within 10 seconds after that. All doors automatically lock and unlock once. With this, registration mode.
- 6. Push "UNLOCK" button (2) on transmitter (3) within 20 seconds after Step 5. All doors automatically lock and unlock once. With this, code registration is completed.

7. If an additional transmitter, needs to be programmed repeat the procedure of Step 1.

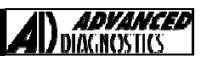

### **REMOTE PROGRAMMING**

#### IGNIS

Procedure

- Confirm that IG switch is OFF position. 1.
- Remove DOOR LOCK fuse and install it again. 2.
- Press the button on the remote one time toward the receiver within 30 sec 3.
- If two transmitters are registered, repeat step 1) to 3) with other remotes 4
  - Notes: a. Two transmitter codes can be registered.
    - When a 3rd/new remote is registered, the oldest one will be cleared. b.

#### Can/PROX <u>SUZUKI</u>

#### SWIFT (RS413 and RS415)

Procedure

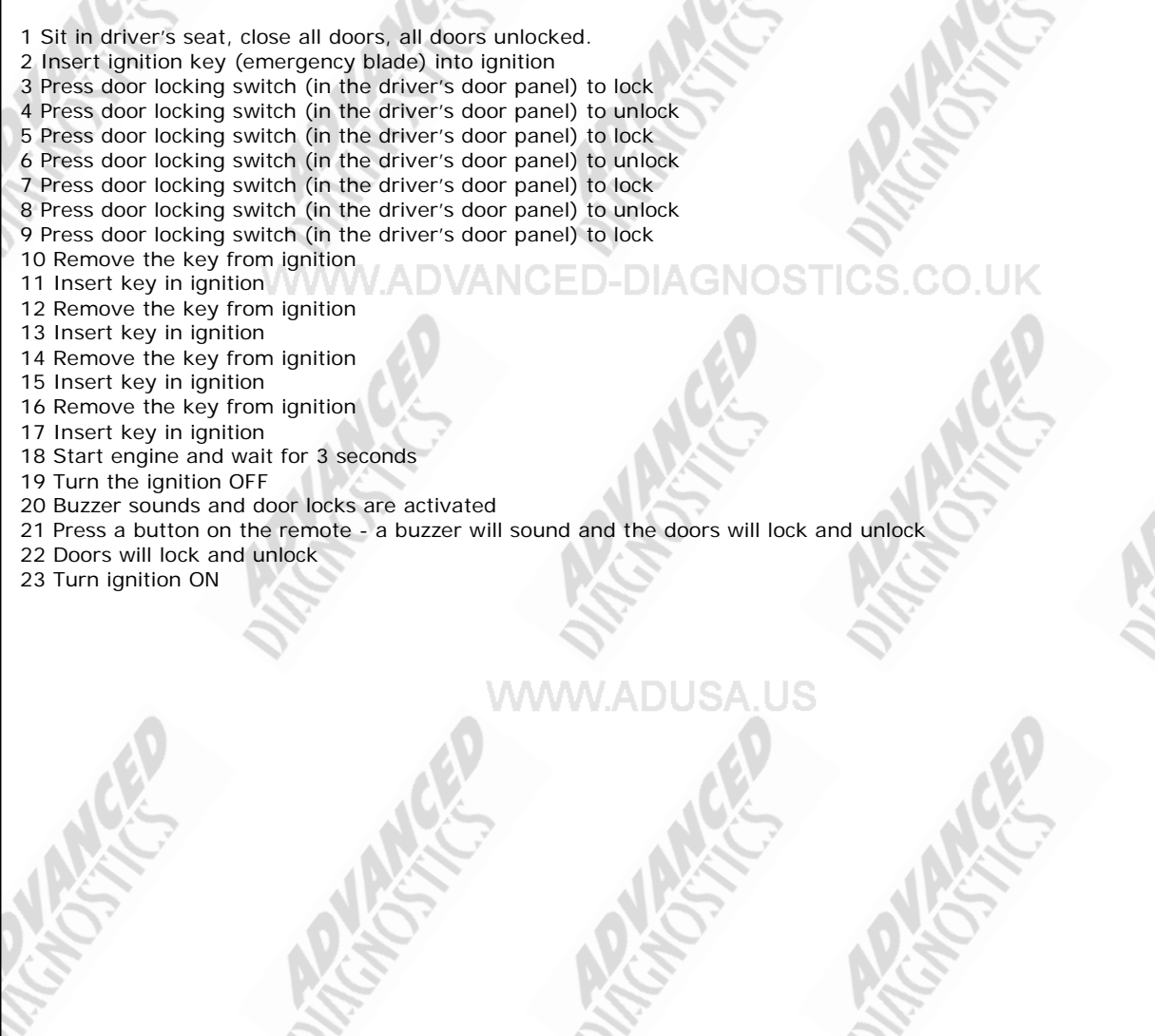

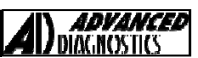

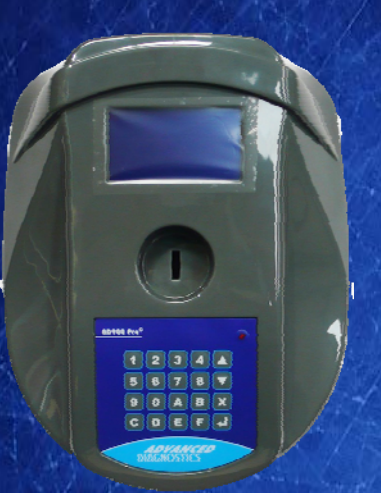

#### AD900Pro Transponder Cloning

The most advanced key transponder cloning tool in the market - that reads, writes, copies, a wide range of automotive transponders worldwide. Complimenting the AD100Pro / MVPPro.

## 21st Century Witardry A D 6 0 0 Code Wizard Pro

### AD600 Code Wizard Pro PINCODE Generator

AD600 is a software program that supports various vehicle manufacturers and provides the ability to generate immobiliser PINCODES, mechanical key codes including dealer tool security codes.

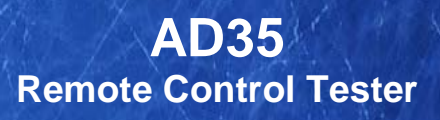

Remote Control Tester

ADVANCEA DIAGNOSTIC AD35

> J J

AD35 is an innovative remote control tester developed to assist with the diagnosis of all types of (IR) Infra Red & (RF) Radio Frequency remote controls for all makes & models.

www.advanced-diagnostics.com